# **Oracle® Enterprise Manager**

System Monitoring Plug-In Installation Guide for Exadata ILOM

Release 11.1.0.2.0

### E20083-04

March 2011

The ILOM Plug-in enables Enterprise Manager Grid Control to monitor Sun Integrated Lights Out Manager (ILOM) targets.

# **Overview of the Plug-In**

The Oracle ILOM plug-in monitors the Oracle ILOM service processor in a compute node for hardware events and records sensor data to the Oracle Enterprise Manager Repository.

The ILOM plug-in is deployed to the Enterprise Manager (EM) Agent on the first compute node in an Oracle Database Machine, and only that EM agent communicates with the EM Management Server and Repository for all ILOM database server service processors in the Oracle Database Machine.

## **Versions Supported**

The ILOM plug-in supports the following versions of products:

- Oracle Exadata Storage Server 11g Release 2 (11.2) and later
- Enterprise Manager Grid Control 11g Release 1 (11.1) and later
- Oracle Management Agent 11g Release 1 (11.1) and later

## Prerequisites

The following prerequisites must be met before you can deploy the ILOM plug-in:

Review MOS Note 1110675.1

This document is based on MOS Note 1110675.1, and assumes that the prerequisite and environment consideration document has been reviewed and all pre-requisites listed therein satisfied. This document also assumes that the Exadata Dashboard Deployment document has been reviewed and implemented.

Verify ipmitool version

The EM ILOM Plug-in requires a minimal ipmitool software version. To view the software version, use the following command as the root userid on the first database server in the cluster:

- For Linux, ipmitool software version 1.8.10.3 is required. To verify the version, run:

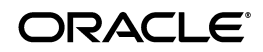

dcli -g ~/dbs\_group -l root ipmitool -V

The output should be similar to:

sclczdb01: ipmitool version 1.8.10.3
sclczdb02: ipmitool version 1.8.10.3

- For Solaris 11, ipmitool software version 1.8.10.4 or higher is required. To verify the version, run:

/opt/ipmitool/bin/ipmitool -V

The output should be similar to:

sclczdb01: ipmitool version 1.8.10.4
sclczdb02: ipmitool version 1.8.10.4

If the reported version is 1.8.10.4 or above, this prerequisite has been satisfied.

# Database Server ILOM Service Processor User ID Configuration

In order for the EM agent to communicate with an ILOM service processor via the ILOM Plug-in, there must be a specific user ID established on the ILOM service processor.

**Note:** Adding the specific user ID requires administrator level privilege on the ILOM service processor.

The specific ILOM user ID can be added in the ILOM service processor web interface, ILOM CLI, or with the ipmitool command. This example uses the ipmitool command.

For security reasons, the password to the ILOM service processor "root" user ID does not appear in the ipmitool commands in this example. Create a text file that contains one line with the password for the ILOM service processor "root" user ID in the /tmp directory called "changeme". The /tmp/changeme file is used in the ipmitool command examples.

1. Login to the Service Processor as root:

bash-3.2\$ ssh root@[Service Processor IP]
Password:

#### The output will be similar to:

Sun(TM) Integrated Lights Out Manager

Version 3.0.9.19.a r55943

2. Change directory to users:

cd /SP/users

**3.** Create user and provide the users password:

```
create oemuser
Creating user...
Enter new password: *******
Enter new password again: *******
Created /SP/users/oemuser
```

4. Change to the new user's directory and set the role:

cd oemuser /SP/users/oemuser set role='aucro' Set 'role' to 'aucro'

**5.** Test the ILOM user ID created in step 2 by listing the last 10 system events. Use the following command as the "root" user ID on the first database server in the cluster:

ipmitool -I lan -H sclczdb01-c -U oemuser -P oempasswd -L USER sel list last 10

The output will be similar to:

```
64610/29/201011:51:29System Firmware ProgressVideo initializationAsserted64710/29/201011:51:36System Firmware ProgressKeyboard controller initializationAsserted64810/29/201011:51:43System Firmware ProgressOption ROM initializationAsserted64910/29/201011:51:46System Firmware ProgressOption ROM initializationAsserted64a10/29/201011:51:48System Firmware ProgressOption ROM initializationAsserted64b10/29/201011:51:51System Firmware ProgressOption ROM initializationAsserted64c10/29/201011:51:54System Firmware ProgressOption ROM initializationAsserted64d10/29/201011:52:27System Firmware ProgressOption ROM initializationAsserted64e11/09/201018:51:49Power Supply #0x65State Asserted64f11/09/201008:37:14Power Supply #0x65State Deasserted
```

**6.** Repeat steps 1 through 5 for the rest of the compute node ILOM service processors in your Oracle Database Machine.

# Import the ILOM Plug-in to the Enterprise Manager Management Server

**Note:** This step need only be performed once. If you are deploying multiple Oracle Exadata Database Machines, and your Enterprise Manager Management Server has already imported the plug-in, you may skip this section.

1. Download the documentation and jar file to your desktop.

**Note:** Insert the proper locations for source/jar files.

- 2. Logon to the EM management server as an administrator.
- 3. In the navigation menu, click Setup and then Management Plug-in.
- 4. Click the **Import** button.
- 5. Click the Browse button.

- **6.** Navigate to the directory that contains the PDU plug-in jar file. Select the appropriate jar file. Click the **Open** button to change the parent screen.
- 7. Click the List Archive button.
- 8. Select the check box for oracle\_x2cn and click the OK button.

Notice that the oracle\_x2cn plug-in now appears in the list of available plug-ins for deployment. The plug-in is ready to deploy.

# Deploy the ILOM Plug-in to the Enterprise Manager Agents

**Note:** This example assumes you had to import the ILOM Plug-in and are continuing on from the last step. If you had already imported the ILOM plug-in and this is an additional Oracle Database Machine or a change in the cluster configuration, you will need to logon to the EM Management Server as an administrator and navigate to the Management Plug-ins screen (click **Setup** and then **Management Plug-ins**).

- 1. Select the check box for oracle\_x2cn, and then click the **Deploy**.
- 2. Click the Add Agents button.
- **3.** Select **Agent** in the *Target Type* pull-down menu.
- **4.** Select the check box for the first database server in your cluster. Click the **Select** button.
- 5. Click the Next button.
- 6. Click the Finish button. The *Management Plug-ins* screen will refresh.
- 7. In the *Deployed Agents* column, click the 1 link (for oracle\_x2cn) to verify the deployment.

You are now ready to add the "Oracle Exadata Compute Server" targets to the agent.

# Add ILOM Targets for Monitoring to the Enterprise Manager Agent

- **1.** Logon to the EM management server as an administrator.
- **2.** In the navigation bar, click **Targets**. Then click **All Targets** in the navigation sub-bar.
- **3.** In the *Search* pull down menu, select **Agent**. Type the base part of the first database server name in your cluster, and click the **Go** button.
- 4. Click on the agent deployed to the first database server in your cluster.
- **5.** In the Monitored Targets section, select the **Oracle ILOM Server** target type from the *Add* pull-down menu. Click the **Go** button.
- **6.** Enter the name for the database server ILOM service processor being added in the *Name* field. Enter either the IP address or DNS name for the database server ILOM service processor being added in the *IP Address* field. Enter the

ILOM user ID that was created earlier into the *User ID* field. Enter the password associated with the ILOM user ID into the *Password* field. Click the **OK** button.

**7.** Repeat steps 1 through 6 for each ILOM service processor in the rest of the database servers in the Oracle Database Machine.

The ILOM service processor targets are now ready to enter into the previously defined system target for the given Oracle Database Machine.

# Add Configured ILOM Targets to the Exadata System Target

- 1. In the navigation bar, click **Targets**, then click **Systems** in the navigation sub-bar.
- **2.** Click on the name of your system target.
- 3. Click the Edit System button.
- 4. Click the Add button.
- 5. Select Oracle Exadata Compute Server in the *Target Type* pull-down menu.
- **6.** Select the check boxes for the appropriate ILOM service processors, and click the **Select** button to refresh the parent screen.

Notice that the target component count has increased by 2, from 51 to 53, indicating the 2 ILOM targets have been added to the component list.

- 7. Click the **OK** button.
- 8. Click the Launch Dashboard button. The newly added ILOM service processors appear in the dashboard display. Click Oracle Exadata Compute Server.

The Oracle ILOM Plug-in deployment process has been successful.

## **Configure Alerts for the ILOM Service Processors**

It is not necessary to configure individual alerts for the ILOM service processors.

The import of the Oracle ILOM Plug-in to the Oracle Enterprise Manager Management Server and the ILOM Plug-in deployment process prepare the Oracle Enterprise Manager Repository and initiate polling of the ILOM by the Enterprise Manager Agent.

## Verify the ILOM Plug-in Installation

**Note to Reviewers:** This section was compiled at a later date. The name of the ILOM Plug-in changed in the interface screen with an updated release and is now known as *Oracle ILOM Server*. The earlier name must be made consistent in the earlier screen captures.

To verify that the ILOM Plug-in is working correctly, perform the following steps:

1. Logon to the EM management server as an administrator.

- **2.** In the navigation bar, click **Targets**. Then click **All Targets** in the navigation sub-bar.
- **3.** Select **Oracle ILOM Server** from the pull down menu in the *Search* field. Enter the appropriate ILOM name string portion in the search filter field. Click the **Go** button.
- 4. Click on the first ILOM target.
- **5.** Click the **Reports** link. There is only one report available. You should see the configuration details for the selected ILOM server.
- **6.** Raise an alert manually from the database server ILOM service processor being validated. Use the following command as the "root" user ID on the first database server in the cluster:

ipmitool -I lan -H sclczdb01-c -U oemuser -P oempasswd -L OPERATOR event PS0/VINOK fail assert

The output will be similar to:

Finding sensor PSO/VINOK... ok
0 | Pre-Init Time-stamp | Power Supply #0x65 | State Asserted

The command above will take a few minutes before the alert appears in the EM Management Server. Please wait several minutes before proceeding to validate in the EM Management Server that the ILOM alert raised appears in the alert list for the database server ILOM service processor that was configured.

- 7. Logon to the EM management server as an administrator.
- **8.** In the navigation bar, click **Targets**. Then click **All Targets** in the navigation sub-bar.
- **9.** Select **Oracle ILOM Server** from the pull-down menu in the *Search* field. Enter the appropriate ILOM name string portion in the search filter field. Click the **Go** button.
- **10.** Click on the database server ILOM service processor that was configured. You should now see the alert raised in step 6 above.
- **11.** Clear the alert raised in step 6. Use the following command as the "root" user ID on the first database server in the cluster:

ipmitool -I lan -H sclczdb01-c -U oemuser -P oempasswd -L OPERATOR event PS0/VINOK nofail deassert

The output will be similar to the following:

Finding sensor PSO/VINOK... ok 0 | Pre-Init Time-stamp | Power Supply #0x65 | State Deasserted

**Note:** Do not forget to clear the alert raised in step 6, as it was raised for testing only and did not reflect a true fault condition!

**12.** Repeat steps 1 through 11 for the remaining configured ILOM service processors in your Oracle Database Machine.

## **Documentation Accessibility**

Our goal is to make Oracle products, services, and supporting documentation accessible, with good usability, to the disabled community. To that end, our documentation includes features that make information available to users of assistive technology. This documentation is available in HTML format, and contains markup to facilitate access by the disabled community. Accessibility standards will continue to evolve over time, and Oracle is actively engaged with other market-leading technology vendors to address technical obstacles so that our documentation can be accessible to all of our customers. For more information, visit the Oracle Accessibility Program Web site at http://www.oracle.com/accessibility/.

#### Accessibility of Code Examples in Documentation

Screen readers may not always correctly read the code examples in this document. The conventions for writing code require that closing braces should appear on an otherwise empty line; however, some screen readers may not always read a line of text that consists solely of a bracket or brace.

#### Accessibility of Links to External Web Sites in Documentation

This documentation may contain links to Web sites of other companies or organizations that Oracle does not own or control. Oracle neither evaluates nor makes any representations regarding the accessibility of these Web sites.

### **TTY Access to Oracle Support Services**

Oracle provides dedicated Text Telephone (TTY) access to Oracle Support Services within the United States of America 24 hours a day, seven days a week. For TTY support, call 800.446.2398.

20083-04

System Monitoring Plug-In Installation Guide for Exadata ILOM, Release 11.1.0.2.0 E20083-04

Copyright © 2011, Oracle and/or its affiliates. All rights reserved.

This software and related documentation are provided under a license agreement containing restrictions on use and disclosure and are protected by intellectual property laws. Except as expressly permitted in your license agreement or allowed by law, you may not use, copy, reproduce, translate, broadcast, modify, license, transmit, distribute, exhibit, perform, publish, or display any part, in any form, or by any means. Reverse engineering, disassembly, or decompilation of this software, unless required by law for interoperability, is prohibited.

The information contained herein is subject to change without notice and is not warranted to be error-free. If you find any errors, please report them to us in writing.

If this software or related documentation is delivered to the U.S. Government or anyone licensing it on behalf of the U.S. Government, the following notice is applicable:

U.S. GOVERNMENT RIGHTS Programs, software, databases, and related documentation and technical data delivered to U.S. Government customers are "commercial computer software" or "commercial technical data" pursuant to the applicable Federal Acquisition Regulation and agency-specific supplemental regulations. As such, the use, duplication, disclosure, modification, and adaptation shall be subject to the restrictions and license terms set forth in the applicable Government contract, and, to the extent applicable by the terms of the Government contract, the additional rights set forth in FAR 52.227-19, Commercial Computer Software License (December 2007). Oracle USA, Inc., 500 Oracle Parkway, Redwood City, CA 94065.

This software is developed for general use in a variety of information management applications. It is not developed or intended for use in any inherently dangerous applications, including applications which may create a risk of personal injury. If you use this software in dangerous applications, then you shall be responsible to take all appropriate fail-safe, backup, redundancy, and other measures to ensure the safe use of this software. Oracle Corporation and its affiliates disclaim any liability for any damages caused by use of this software in dangerous applications.

Oracle is a registered trademark of Oracle Corporation and/or its affiliates. Other names may be trademarks of their respective owners.

This software and documentation may provide access to or information on content, products, and services from third parties. Oracle Corporation and its affiliates are not responsible for and expressly disclaim all warranties of any kind with respect to third-party content, products, and services. Oracle Corporation and its affiliates will not be responsible for any loss, costs, or damages incurred due to your access to or use of third-party content, products, or services.